## Configuración de envío de Corte por correo Electrónico.

Es posible enviar por correo electrónico los cortes y/o arqueos.

- 1. Asegúrese de tener actualizado IWA.
- 2. Asegúrese de tener actualizado su Repositorio.
- 3. La configuración para el envío por correo del corte de caja puede realizarlo desde BackOffice o bien desde el punto de venta, para ello necesita tener permisos de configuración del punto de venta o en su defecto de administrador.

| Acceso a la d | configuración desde el BackOffice: | Acceso a la Configu |
|---------------|------------------------------------|---------------------|
|               |                                    |                     |

Acceso a la Configuración desde el Punto de Venta:

a).- Clic en el menú Herramientas.a).- Acceda a las funciones del Punto de Venta con<br/>F10.b).- Seleccione envío por correo.F10.c).- Clic en Configuración de envío por correo.b).-Clic en Configuración de envío de correo y

b).-Clic en Configuración de envío de correo y aceptar.

| Configuración de envío por correo para cortes de caja 🛛 🗴 |                                                                                                   |  |  |  |
|-----------------------------------------------------------|---------------------------------------------------------------------------------------------------|--|--|--|
| Servidor S<br>Ej. [gmail : sr                             | SMTP:         Puerto:           ntp.gmail.com] [hotmail : smtp.live.com]         [Puerto SMTP de] |  |  |  |
| Usuario:                                                  |                                                                                                   |  |  |  |
| Usuario del                                               | correo electrónico                                                                                |  |  |  |
| Contraseña: Confirmar contraseña                          |                                                                                                   |  |  |  |
| ***********                                               |                                                                                                   |  |  |  |
| De:                                                       | l                                                                                                 |  |  |  |
| Para:                                                     | Destinatario                                                                                      |  |  |  |
| Asunto:                                                   | Título del correo                                                                                 |  |  |  |
| Habilitar protocolo seguro SSL                            |                                                                                                   |  |  |  |

- i. Servidor SMTP: Escriba el nombre del servidor de salida(SMPT), ejemplo: smtpout.secureserver.net
- ii. Puerto: Indique el puerto de su servidor de salida, Ejemplo: 25
- iii. Usuario: Indique el correo electrónico usuario. Ejemplo: micorreo@secureserver.net
- iv. Contraseña: Indique la contraseña del correo electrónico usuario. Ejemplo:12345
- v. Confirmar Contraseña: Confirme la contraseña del correo electrónico usuario. Ejemplo:12345
- vi. De: Indique el correo electrónico remitente. Ejemplo: micorreo@secureserver.net
- vii. Para: Indique el correo del destinatario, si desea incluir un nombre o texto el correo debe ir entre<> si desea incluir varios correos debe separarlos por punto y coma. Ejemplos:
   Ejemplo1: micorreo@secureserver.net
   Ejemplo2: micorreo@secureserver.net; micorreo2@hotmail.com
   Ejemplo3: Luis Lopez <micorreo@secureserver.net>; micorreo2@hotmail.com
  - Ejemplo4: Luis Lopez <micorreo@secureserver.net>;Heber Pérez<micorreo2@hotmail.com>
- viii. Asunto: Indique el asunto del correo.
- ix. Habilitar protocolo seguro SSL: Indique si requiere o no protocolo seguro.
- b. Aceptar.
- 4. Al realizar un corte/arqueo o bien una reimpresión el sistema los enviara de manera automática.

Detalles técnicos:

Aplicación: Maxicomercio R5, Deminus R5.

Motor de BD: Mysql / SQL Server.

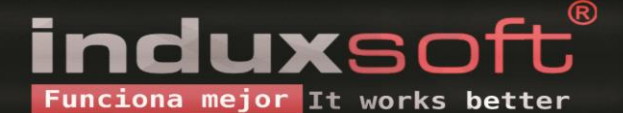

## ¿Cuenta google no recibe correos?

Esto se debe a que la opción "Acceso de apps menos seguras" esta desactivada. Para activarla realice lo siguiente:

- 1. Diríjase a la opción "administra tu cuenta de Google".
- 2. Seleccione la opción "Seguridad".
- 3. En el apartado "Acceso de apps menos seguras", de clic en "Activar el acceso (no se recomienda)".
- 4. Active la opción "Permitir el acceso de apps menos segura".
- 5. ¡Listo!! A partir de este momento ya puede recibir correos a su cuenta a través de smtp.

## Img Ilustrativa:

| Página principal     Información personal                                                                                                    | uniapas, мехісо - у ene.<br>+2 más                                                                                                    | Tiene acceso a Google Drive, Google Play. |
|----------------------------------------------------------------------------------------------------|----------------------------------------------------------------------------------------------------|-------------------------------------------|
| Datos y personalización           A soquridad         Image: Soquridad         Image: Soquridad | Encontrar un dispositivo per dido                                                                                                    | +9 más                                    |
| Personas y uso compartido                                                                                                    | Administrar dispositivos                                                                                                    | Administrar el acceso de terceros         |
| Pagos y suscripciones                                                                                                    | Acceso de apps menos seguras<br>Para proteger tu cuenta, se bloquean las apps y dispositivos<br>una tecnología de acceso menos segura. Si no se usa esta<br>configuración, Google la desactivará de forma automática. N<br>Información | que usan<br>Aás                           |
|                                                                                                    | Activar el acceso (no se recomienda)                                                                                                    |                                           |
|                                                                                                    |                                                                                                    |                                           |

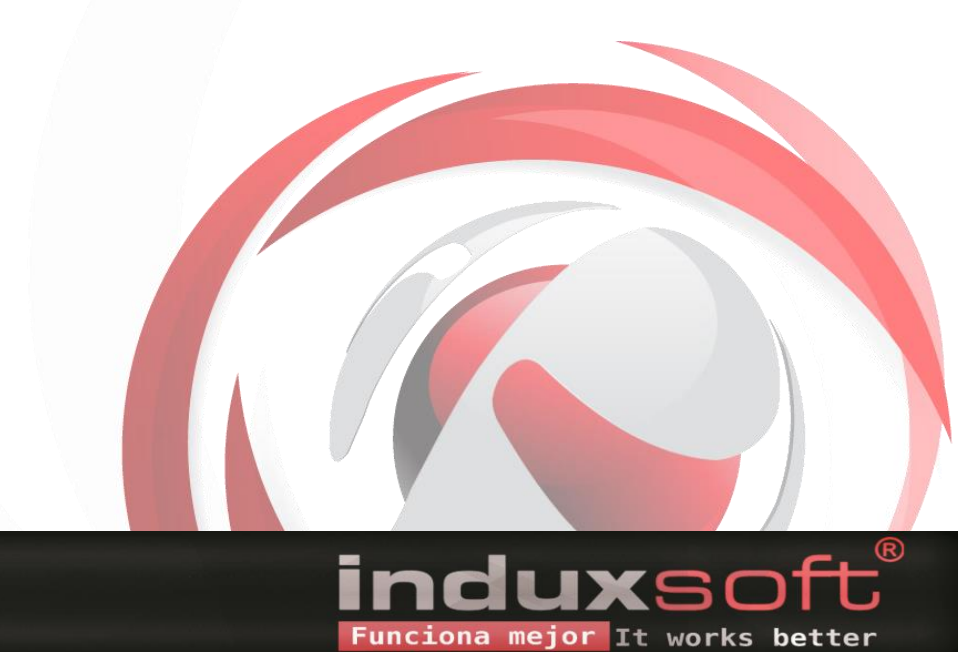

/induxsoft
@induxsoft